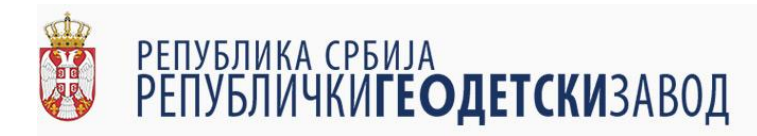

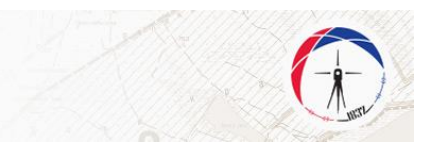

# Упутство за коришћење е-шалтера

#### 1. Минимални технички захтеви

Минимални технички захтеви описани у овом поглављу се односе на кориснике ешалтера који приступају кроз кориснички интерфејс апликације е-шалтера на адреси <u>https://esalter.rgz.gov.rs/login</u>

### 1.1. Минимални хардверски захтеви

Минимални хардверски захтеви за коришћење апликације е-шалтер су:

- 1) персонални рачунар са:
  - а) процесором на радном такту од 1.2GHz
  - b) радном меморијом од 2GB, DDR2
  - с) графичком картом која подржава DirectX 9.0 и новије (интегрисана или дискретна графика)
- 2) монитор резолуције 1440х900
- 3) интернет конекција са брзином пријема од 4Mb/s и слања од 1Mb/s

#### 1.2. Минимални софтверски захтеви

Минимални софтверски захтеви за коришћење апликације е-шалтер су:

- 1) оперативни систем Windows® 7 са надоградњом Convenience Rollup из априла 2016 или новија верзија Windows® оперативног система.
- 2) интернет претраживач (нпр. Google Chrome, Mozilla Firefox и сл.) ажуриран на најновију верзију.

**НАПОМЕНА:** због технологије израде, апликација е-шалтер тренутно *не ради* да претраживачима фирме Microsoft (Internet Explorer, Edge)

#### 1.3. Препоручена хардверска спецификација

За коришћење апликације е-шалтера препоручује се да корисник обезбеди следеће хардвер:

- 1) персонални рачунар са:
  - a) процесором од 4 језгра и радним тактом од 2,8GHz
  - b) радном меморијом од 8GB, DDR4
  - с) графичком картом која подржава DirectX 11 или новији са 2GB радне меморије
- 2) монитор резолуције 1920х1080
- 3) интернет конекција са брзином пријема од 20Mb/s и слања од 4Mb/s.

#### 1.4. Препоручени софтвер

За коришћење апликације е-шалтера препоручује се да корисник обезбеди следећи софтвер:

- 1) оперативни систем Windows® 10 са редовним ажурирањем
- 2) Mozilla Firefox верзија 60 или новија.

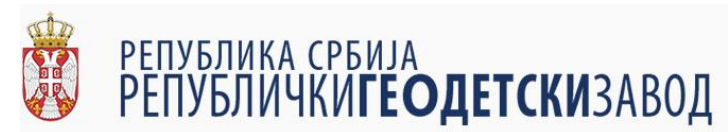

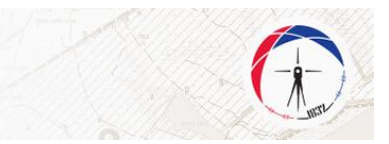

# 2. Начин приступа

Корисници е-шалтера приступају е-шалтеру кроз веб интерфејс апликације е-шалтера коју обезбеђује Републички геодетски завод на адреси <u>http://rgz.gov.rs/usluge/ešalter</u>, коришћењем корисничког имена и лозинке.

Корисничко име и лозинку додељује Републички геодетски завод, након подношења писменог захтева од стране корисника е-шалтера.

# 2.1. Улаз (логовање) у е-шалтер

У интернет претраживачу укуцати адресу <u>https://esalter.rgz.gov.rs/login</u> или кликните на овај линк. Приказаће вам се следећи екран:

| (←) → C" 🏠 | Attps://esalter.rgz.gov.rs/login |                                                                   |   | ··· 🛛 🕁 | III\ ⊡ ≡ |
|------------|----------------------------------|-------------------------------------------------------------------|---|---------|----------|
| еШАЛТЕР    |                                  |                                                                   |   |         |          |
| 🔒 Почетна  |                                  |                                                                   |   |         |          |
| 🗗 Логовање |                                  |                                                                   |   |         |          |
|            |                                  | еШАЛТЕР                                                           |   |         |          |
|            |                                  | Кориснички налог или е-маил адреса                                | × |         |          |
|            |                                  | Молимо Вас да унесете валидан кориснички налог или е-маил адресу. |   |         |          |
|            |                                  | Лозинка                                                           | × |         |          |
|            |                                  | Молимо Вас да унесете лоз+зинку.                                  |   |         |          |
|            |                                  | 🔲 Запамти ме                                                      |   |         |          |
|            |                                  | Улогуј се                                                         |   |         |          |
|            |                                  | Заборавили сте вашу лозинку?                                      |   |         |          |
|            |                                  |                                                                   |   |         |          |
|            |                                  |                                                                   |   |         |          |
|            |                                  |                                                                   |   |         |          |
|            |                                  |                                                                   |   |         |          |
|            |                                  |                                                                   |   |         |          |
|            |                                  |                                                                   |   |         |          |
|            |                                  |                                                                   |   |         |          |
|            |                                  |                                                                   |   |         |          |
|            |                                  |                                                                   |   |         |          |
|            |                                  |                                                                   |   |         |          |
|            |                                  |                                                                   |   |         |          |
|            |                                  |                                                                   |   |         |          |
|            |                                  |                                                                   |   |         |          |
|            |                                  |                                                                   |   |         |          |

У горње поље ("*Кориснички налог или е-маил адреса"*) је потребно укуцати корисничко име које сте добили од Републичког геодетског завода, а у доње поље ("*Лозинка"*) лозинку. Опција "Запамти ме" на форми за логовање када се укључи омогућава да претраживач памти последње унето корисничко име.

Ако су добро унети корисничко име и лозинка појавиће се почетни екран апликације. Екран апликације је подељен на два дела. На левом, црном делу екрана су увек приказане опције доступне кориснику: повратак на почетни екран, претрага исправа и опција за одјаву из апликације. Десна, светла страна екрана представља радну површину наведених опција.

### 2.2. Претрага исправа

Након логовања у апликацију приказаће се почетни екран. На левом делу екрана где су приказане опције доступне кориснику, потребно је кликнути на опцију "Претрага исправа". Покретањем ове опције на радној површини апликације ће се појавити табела

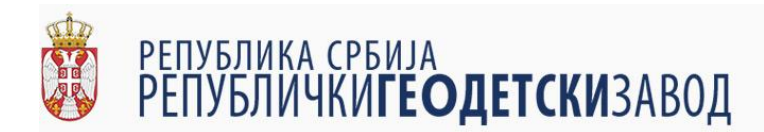

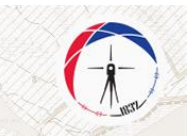

у којој су приказане доставе Службама за катастар непокретности из корисникове надлежности. У табели су приказани подаци: ко је извршио доставу, која је врста исправе у питању, о којој врсти овере документа се ради, број и година овере, датум овере и статус доставе<sup>1</sup> у вези са корисником. Доставе су сортиране по датуму овере почев од најновијих ка најстаријим као што је приказано на следећој слици.

| ← → C ■ https://esalter.rgz.gov.rs/pretraga-predmeta | C a http://esakesgs.gov.r/protags-predmeta |                             |                  |            |             |                |                  |                       |               |  |  |  |
|------------------------------------------------------|--------------------------------------------|-----------------------------|------------------|------------|-------------|----------------|------------------|-----------------------|---------------|--|--|--|
| еШАЛТЕР                                              |                                            |                             |                  |            |             |                | С 🗗 О Проня      |                       |               |  |  |  |
| Добродошли, Валентина Телении I                      |                                            |                             | Roma vrozna 📼    | Venezuer = | - Engineera | — Голина овеля | E de Datum opene | Патия понівна         | Crane IIV =   |  |  |  |
| 🏫 Почетна                                            |                                            |                             | 0                | 0          | 0           | 0              | O Anje odk       | An in the form        | 0             |  |  |  |
| 🗮 Претрага исправа                                   |                                            | 4                           | 4                | ~          | 4           | 4              | 4                | ч <b>•</b>            | 4             |  |  |  |
|                                                      | ٩                                          | Каролина Буш-Јавни бележник | Уговор о продаји | опу        | 643         | 2018           | 25.07.2018       | 25.07.2018            | Није преузето |  |  |  |
|                                                      | ٩                                          | Каролина Буш-Јавни бележник | Уговор о продаји | опу        | 632         | 2018           | 24.07.2018       | 24.07.2018            | Преузето      |  |  |  |
|                                                      | ٩                                          | Каролина Буш-Јавни бележник | Уговор о поклону | опу        | 621         | 2018           | 20.07.2018       | 20.07.2018            | Преузето      |  |  |  |
|                                                      | ٩                                          | Каролина Буш-Јавни бележник | Уговор о продаји | опу        | 620         | 2018           | 19.07.2018       | 20.07.2018            | Преузето      |  |  |  |
|                                                      | ٩                                          | Каролина Буш-Јавни бележник | Уговор о продаји | опу        | 614         | 2018           | 18.07.2018       | 18.07.2018            | Преузето      |  |  |  |
|                                                      | ٩                                          | Каролина Буш-Јавни бележник | Уговор о деоби   | опу        | 613         | 2018           | 18.07.2018       | 18.07.2018            | Преузето      |  |  |  |
|                                                      | ٩                                          | Каролина Буш-Јавни бележник | Уговор о поклону | опу        | 609         | 2018           | 17.07.2018       | 17.07.2018            | Преузето      |  |  |  |
|                                                      | ٩                                          | Каролина Буш-Јавни бележник | Уговор о продаји | опу        | 608         | 2018           | 17.07.2018       | 17.07.2018            | Преузето      |  |  |  |
|                                                      | ٩                                          | Каролина Буш-Јавни бележник | Уговор о поклону | опу        | 607         | 2018           | 17.07.2018       | 17.07.2018            | Преузето      |  |  |  |
|                                                      | ٩                                          | Каролина Буш-Јавни бележник | Уговор о продаји | опу        | 603         | 2018           | 16.07.2018       | 16.07.2018            | Преузето      |  |  |  |
|                                                      | ٩                                          | Каролина Буш-Јавни бележник | Уговор о продаји | опу        | 600         | 2018           | 13.07.2018       | 13.07.2018            | Преузето      |  |  |  |
|                                                      | ٩                                          | Каролина Буш-Јавни бележник | Уговор о продаји | опу        | 599         | 2018           | 13.07.2018       | 13.07.2018            | Преузето      |  |  |  |
|                                                      | 🛨 Креиј                                    | ы филтер                    |                  |            |             |                |                  |                       |               |  |  |  |
|                                                      |                                            | 20                          |                  |            |             |                |                  | Страна 1 од 3 (36 сло | orosa) 🚺 2 3  |  |  |  |

У заглављу табеле, десно од назива колоне налази се иконица у облику обрнутог троугла.

| $\sim$ | $\sim$ |          |
|--------|--------|----------|
| C      | Q      | Пронађи. |

| # | Примљено од 👳 | Врста уговора 👳 | Уписник 📼 | \Xi Број овере | \Xi Година овере | Датум овере – V = | Статус ЛПУ 👳 |  |
|---|---------------|-----------------|-----------|----------------|------------------|-------------------|--------------|--|
|   | ۹             | Q               | Q         | Q              | Q                | Q                 | Q            |  |

Кликом на ову иконицу добија се мени за филтрирање података по изабраној колони.

|   |                              |                        |           |   | (              | д Пронађи        |                     |               |        |
|---|------------------------------|------------------------|-----------|---|----------------|------------------|---------------------|---------------|--------|
| # | Примљено од 👳                | Врста уговора 👳        | Уписник   | Ŧ | \Xi Број овере | \Xi Година овере | Датум овере 🛛 🕂 😇   | Статус ЛПУ 👳  | c      |
|   | Select All                   |                        |           |   | Q              | Q                | Q                   | Q             | Q      |
| 9 | Бранислава Николић-          | Јавни бележник         |           |   | 2053           | 2018             | 2018-07-04T00:00:00 | Није преузето | н      |
| 9 | Владан Радикић-Јавни         | и бележник             |           |   | 1129           | 2018             | 2018-07-04T00:00:00 | Није преузето | н      |
| 9 | Владимир Баћовић-Ја          | вни бележник           |           |   | 2055           | 2018             | 2018-07-04T00:00:00 | Није преузето | н      |
| 9 | Драгана Смиљевић-Ја          | вни бележник           |           |   | 929            | 2018             | 2018-07-04T00:00:00 | Није преузето | н      |
|   | Драгина Дивац-Јавни бележник | ОК<br>Уговор о поклону | OTTY OTTY |   | 2049           | 2018             | 2018-07-04T00:00:00 | Није преузето | н      |
|   |                              |                        |           |   |                |                  |                     |               | -<br>- |

<sup>&</sup>lt;sup>1</sup> Ставка статус доставе има наслов "Статус ПУ" уколико је корисник запослени Пореске управе, односно "Статус ЛПА" уколико је корисник запослени локалне пореске администрације и означава да ли је улоговани корисник или неки други корисник који има исту надлежност већ преузео неопходну исправу.

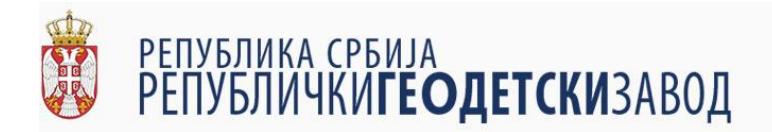

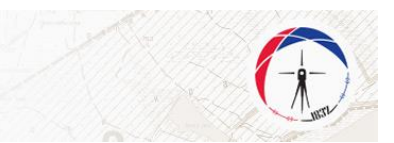

Избором опције из листе и кликом на опцију "ОК" приказују се само доставе које имају изабрану вредност атрибута.

|   |                               |                 |           |              | G | <b>Q</b> Пронађи |                 |               |   |
|---|-------------------------------|-----------------|-----------|--------------|---|------------------|-----------------|---------------|---|
| # | Примљено од \Xi               | Врста уговора 👳 | Уписник = | 😇 Број овере | Ŧ | Година овере     | Датум овере 🛛 👳 | Статус ЛПУ 👳  |   |
|   | ۹                             | Q               | Q         | Q            | Q |                  | Q               | Q             | ¢ |
| ٩ | Владан Радикић-Јавни бележник | Брисовница      | уоп       | 1098         |   | 2018             |                 | Није преузето |   |
| 8 | 2 20                          |                 |           |              |   |                  |                 |               |   |

Одабиром опције "Select All" у менију за филтрирање и кликом на опцију "ОК" поништава се филтер по изабраном атрибуту.

Филтрирање података у табели се може вршити и слободним уносом података у поља испод наслова колона.

| O a https://eaiker.gg.gov.st/pretorga-predmeta |   |                             |                  |           |              |               |                  |                |               |  |
|------------------------------------------------|---|-----------------------------|------------------|-----------|--------------|---------------|------------------|----------------|---------------|--|
| еШАЛТЕР                                        |   |                             | С 🗊 С Прони      |           |              |               |                  |                |               |  |
| Добродошли, Валентина Телечии I                |   |                             | Borta vroesna 😇  | Windows = | T Fori anere | Topping opene | т ц. Патон овете | Darrow powiewa | Cratw IIV 🗢   |  |
| 🕈 Почетна                                      |   |                             | opera ji canga   | 0         | - upstonche  | C. Topes only | C Anja onde      | Anit- Maria    | 0             |  |
| 🔳 Претрага исправа                             |   | ų                           | ų                | ų         | ų            | d.            | Q                | ų +            | Q.            |  |
|                                                | ٩ | Каролина Буш-Јавни бележник | Уговор о продаји | опу       | 643          | 2018          | 25.07.2018       | 25.07.2018     | Није преузето |  |
| C• Ognoryj ce                                  | ٩ | Каролина Буш-Јавни бележник | Уговор о продаји | опу       | 632          | 2018          | 24.07.2018       | 24.07.2018     | Преузето      |  |
|                                                | ٩ | Каролина Буш-Јавни бележник | Уговор о поклону | опу       | 621          | 2018          | 20.07.2018       | 20.07.2018     | Преузето      |  |
|                                                | ٩ | Каролина Буш-Јавни бележник | Уговор о продаји | опу       | 620          | 2018          | 19.07.2018       | 20.07.2018     | Преузето      |  |
|                                                | ٩ | Каролина Буш-Јавни бележник | Уговор о продаји | опу       | 614          | 2018          | 18.07.2018       | 18.07.2018     | Преузето      |  |
|                                                | ٩ | Каролина Буш-Јавни бележник | Уговор о деоби   | опу       | 613          | 2018          | 18.07.2018       | 18.07.2018     | Преузето      |  |

У поље испод одговарајућег атрибута по којем желимо да филтрирамо податке врши се слободан унос карактера. Након свако откуцаног карактера се врши филтрирање.

| ← → ♂ 🗎 https://esalter.rgz.gov.rs/pretraga-predmeta |                  |                             |                  |         |                |      |                  |                       | Q             |  |
|------------------------------------------------------|------------------|-----------------------------|------------------|---------|----------------|------|------------------|-----------------------|---------------|--|
| еШАЛТЕР                                              |                  |                             |                  |         |                |      | С 🗗 О Прона      |                       |               |  |
| Добрадошли, Валентина Телении I                      |                  | Double and T                | Borra urusona 🗸  | Vourser |                |      | T de Damas comme | Damas coulesas        | Crane III T   |  |
| 👚 Почетна                                            | -                |                             |                  | 0       | - altel entite |      | C A Marka carbo  | An in the second      | 0             |  |
| 🔳 Претрага исправа                                   |                  | ų                           | C ND             | ų       | ų              | ų    | ų                | ų ÷                   | Q             |  |
| 5 onut                                               | ٩                | Каролина Буш-Јавни бележник | Уговор о продаји | опу     | 643            | 2018 | 25.07.2018       | 25.07.2018            | Није преузето |  |
| Ganoryi ce                                           | ٩                | Каролина Буш-Јавни бележник | Уговор о продаји | опу     | 632            | 2018 | 24.07.2018       | 24.07.2018            | Преузето      |  |
|                                                      | ٩                | Каролина Буш-Јавни бележник | Уговор о поклону | опу     | 621            | 2018 | 20.07.2018       | 20.07.2018            | Преузето      |  |
|                                                      | ٩                | Каролина Буш-Јавни бележник | Уговор о продаји | опу     | 603            | 2018 | 16.07.2018       | 16.07.2018            | Преузето      |  |
|                                                      | ٩                | Каролина Буш-Јавни бележник | Уговор о продаји | опу     | 600            | 2018 | 13.07.2018       | 13.07.2018            | Преузето      |  |
|                                                      | ٩                | Каролина Буш-Јавни бележник | Уговор о продаји | опу     | 599            | 2018 | 13.07.2018       | 13.07.2018            | Преузето      |  |
|                                                      | т Кренрај филтер |                             |                  |         |                |      |                  |                       |               |  |
|                                                      | •                | 20                          |                  |         |                |      |                  | Страна 1 од 3 (36 сля | rrosa) 🚺 2 3  |  |

Могуће је вршити и слободну претрагу по било којем атрибуту коришћењем опције за претрагу у горњем десном углу радне површине.

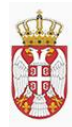

# РЕПУБЛИКА СРБИЈА РЕПУБЛИЧКИ**ГЕОДЕТСКИ**ЗАВОД

| RUM |        |
|-----|--------|
|     |        |
|     |        |
|     | - Mark |

| ← → C 🔒 https://esalter.rgz.gov.rs/pretraga-predmeta | - > C a http://eaikerga.gov.st/pretoga.predmeta |                             |                  |           |              |                |    |             |               |               |   |  |
|------------------------------------------------------|-------------------------------------------------|-----------------------------|------------------|-----------|--------------|----------------|----|-------------|---------------|---------------|---|--|
| еШАЛТЕР                                              |                                                 |                             |                  |           |              |                | сÐ | Q. Прона    | ђи            |               | ٦ |  |
| Добродошли, Валентина Телечии I                      |                                                 | Приманию од 📃               | Воста уговора 🖂  | Улисник 😤 | T Ecci osepe | 😤 Голина овере |    | Латим овере | Датум пријема | Craryc FIV    | - |  |
| 🕈 Почетна                                            |                                                 |                             |                  |           | -            | -              |    |             | -             |               |   |  |
| 🔳 Претрага исправа                                   |                                                 | Q                           | Q                | Q         | Q            | ۹              | Q  |             | Q +           | Q             |   |  |
|                                                      | ٩                                               | Каролина Буш-Јавни бележник | Уговор о продаји | опу       | 643          | 2018           |    | 25.07.2018  | 25.07.2018    | Није преузето |   |  |
| C* Oppnoryj ce                                       | ٩                                               | Каролина Буш-Јавни бележник | Уговор о продаји | опу       | 632          | 2018           |    | 24.07.2018  | 24.07.2018    | Преузето      |   |  |
|                                                      | ٩                                               | Каролина Буш-Јавни бележник | Уговор о поклону | опу       | 621          | 2018           |    | 20.07.2018  | 20.07.2018    | Преузето      |   |  |
|                                                      | ٩                                               | Каролина Буш-Јавни бележник | Уговор о продаји | опу       | 620          | 2018           |    | 19.07.2018  | 20.07.2018    | Преузето      |   |  |
|                                                      | ٩                                               | Каролина Буш-Јавни бележник | Уговор о продаји | опу       | 614          | 2018           |    | 18.07.2018  | 18.07.2018    | Преузето      |   |  |
|                                                      | ٩                                               | Каролина Буш-Јавни бележник | Уговор о деоби   | опу       | 613          | 2018           |    | 18.07.2018  | 18.07.2018    | Преузето      |   |  |

На сличан начин као и код филтрирања, у поље за претрагу се уносе карактери и претрага се врши након сваког унетог карактера, при чему се атрибути који одговарају појму претраге означавају зеленом бојом.

| (←) → ℃ ŵ          | 🛈 🔒 https://esalter. <b>rgz.gov.rs</b> /p | pretraga-predmeta |                                  |                                                |       |   |              |                |                     | • 🖸 🖒                | III\ 🗊 🗏      |
|--------------------|-------------------------------------------|-------------------|----------------------------------|------------------------------------------------|-------|---|--------------|----------------|---------------------|----------------------|---------------|
| eSalter RGZ        |                                           |                   |                                  |                                                |       |   |              |                |                     |                      |               |
| еШАЛТЕР            |                                           |                   |                                  |                                                |       |   |              | G              | Q OCT               |                      | ×             |
| 📌 Почетна          |                                           |                   | Примљено од                      | орота этобора                                  | лисни | Ŧ | 🐨 Број овере | 👻 Година овере | Датум овере 🛛 🕂 😇   | Статус ЛПУ 🔍         | Статус ПУ 🛛 🗢 |
| 🔳 Претрага исправа |                                           |                   | ۹                                | Q                                              | Q     |   | ۹            | ۹              | ۹                   | ۹                    | ۹             |
|                    |                                           | ٩                 | Мирјана Спасић-Јавни бележни     | Остало                                         | опу   |   | 799          | 2018           | 2018-07-04T00:00:00 | Није преузето        | Није преузето |
|                    |                                           | 9                 | Саво Мићковић-Јавни бележник     | Безусловна сагласк <mark>ост</mark> за укњижбу | опу   |   | 1212         | 2018           |                     | Није преузето        | Није преузето |
|                    |                                           | ٩                 | Драгана Смиљевић-Јавни бележник  | Безусловна сагласност за укњижбу               | опу   |   | 1145         | 2018           |                     | Није преузето        | Није преузето |
|                    |                                           | 9                 | Саво Мићковић-Јавни бележник     | Безусловна сагласност за укњижбу               | опу   |   | 1197         | 2018           |                     | Није преузето        | Није преузето |
|                    |                                           | 9                 | Драгана Смиљевић-Јавни бележник  | Безусловна сагласност за укњижбу               | опу   |   | 1144         | 2018           |                     | Није преузето        | Није преузето |
|                    |                                           | 9                 | Саво Мићковић-Јавни бележним     | Безусловна сагласност за укњижбу               | опу   |   | 1204         | 2018           |                     | Није преузето        | Није преузето |
|                    |                                           | 0                 | Драгина Дивац-Јавни бележник     | Безусловна сагласност за укњижбу               | опу   |   | 2060         | 2018           |                     | Није преузето        | Није преузето |
|                    |                                           | 9                 | Драгина Дивац-Јавни бележник     | Безусловна сагласност за укњижбу               | опу   |   | 2030         | 2018           |                     | Није преузето        | Није преузето |
|                    |                                           | ٩                 | Драгана Смиљевић-Јавни бележник  | Безусловна сагласност за укњижбу               | опу   |   | 1143         | 2018           |                     | Није преузето        | Није преузето |
|                    |                                           | 9                 | Драгана Смиљевић-Јавни бележ ник | Безусловна сагласност за укњижбу               | опу   |   | 1141         | 2018           |                     | Није преузето        | Није преузето |
|                    |                                           | 9                 | Драгана Смиљевић-Јавни бележник  | Безусловна сагласност за укњижбу               | опу   |   | 1142         | 2018           |                     | Није преузето        | Није преузето |
|                    |                                           | 9                 | Драгана Смиљевић-Јавни бележник  | Безусловна сагласност за укњижбу               | опу   |   | 1140         | 2018           |                     | Није преузето        | Није преузето |
|                    |                                           | 8 12              | 20                               |                                                |       |   |              |                | Стра                | на 1 од 3 (30 слогое | a) 1 2 3      |

## 2.3. Преглед изабране доставе и преузимање исправа

У прегледној табели достава, у првој колони с леве стране се налази зелено дугме са нацртаном лупом за сваку доставу.

| - |                                 | -                |           |              |                | С Q Пронађи         |               |   |
|---|---------------------------------|------------------|-----------|--------------|----------------|---------------------|---------------|---|
| # | Примљено од 👳                   | Врста уговора 👳  | Уписник = | 😇 Број овере | 😇 Година овере | Датум овере 🛛 🗸 😇   | Статус ЛПУ 👳  |   |
|   | Q                               | Q                | Q         | Q            | Q              | Q                   | Q             | ( |
| ٩ | Драгана Смиљевић-Јавни бележник | Уговор о продаји | опу       | 1130         | 2018           | 2018-07-04T00:00:00 | Није преузето |   |
| ٩ | Драгина Дивац-Јавни бележник    | Уговор о продаји | опу       | 2061         | 2018           | 2018-07-04T00:00:00 | Није преузето |   |
| Q | Мирјана Спасић-Јавни бележник   | Остало           | ОПУ       | 799          | 2018           | 2018-07-04T00:00:00 | Није преузето |   |

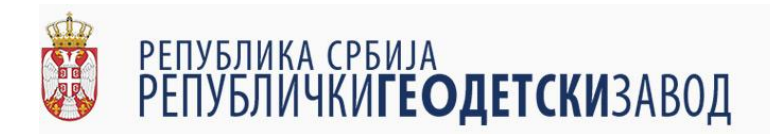

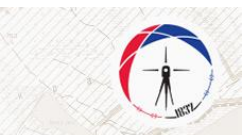

Кликом на поменуто дугме, на радној површини се приказују подаци о изабраној достави, који уз податке приказане у прегледној табели садржи и прегледну табелу докумената који су прослеђени у оквиру изабране доставе.

| ← → C  a https://esalter.rgz.gov.rs/pregled-predmeta/8824 |                                |                                       |                      |
|-----------------------------------------------------------|--------------------------------|---------------------------------------|----------------------|
| еШАЛТЕР                                                   | Обвезник доставе               | Уписаних                              | Преглед докумената : |
| Добродошли, Валентина Телечки !                           | Каролина Буш-Јавни бележник    | опу                                   |                      |
| 者 Почетна                                                 | Врста уговора                  | Број овере утовора                    |                      |
| Elernara wonasa                                           | Уговор о продаји               | 599                                   |                      |
| The short have a sectioned                                | Стетис за ПУ                   | Година овере уговора                  |                      |
| С+ Одлогуј се                                             | Преузето                       | 2018                                  |                      |
|                                                           |                                |                                       |                      |
|                                                           | Није преузето                  | датум овере уговора<br>13.07.2018     |                      |
|                                                           |                                |                                       |                      |
|                                                           | Достављена документа           |                                       |                      |
|                                                           |                                | СЛУЖЕВНА БЕЛЕШКА                      |                      |
|                                                           |                                | The score of the second second second |                      |
|                                                           | Назив                          | Ел. потлисан #                        |                      |
|                                                           | 8824_Isprava_za_upis_3         | A3 🖹                                  |                      |
|                                                           |                                |                                       |                      |
|                                                           |                                |                                       |                      |
|                                                           |                                |                                       |                      |
|                                                           |                                |                                       |                      |
|                                                           |                                |                                       |                      |
|                                                           |                                |                                       |                      |
|                                                           |                                |                                       |                      |
|                                                           |                                |                                       |                      |
|                                                           | ПОВРАТАК ОЗНАЧИ ДА ЈЕ ПРЕУЗЕТО |                                       |                      |

У прегледу доставе може се видети тип документа, назив и да ли је документ потписан електронским потписом. Типови докумената који су прикључени разврстани су у картице према њиховој сврси (исправа за упис, у картици *исправа*; службена белешка у картици *службена белешка* итд.).

|   | Достављена документа                                                 |              |                  |  |  |  |  |
|---|----------------------------------------------------------------------|--------------|------------------|--|--|--|--|
| И | СПРАВА СЛУЖБЕНА БЕЛЕШКА ПОРЕСКА ПРИЈАВА ЗА ПУ ПОРЕСКА ПРИЈАВА ЗА ЛПА | 1            | СЛУЖБЕНА БЕЛЕШКА |  |  |  |  |
|   | Назив                                                                | Ел. потписан | #                |  |  |  |  |
|   | 8824_lsprava_za_upis_3                                               | да           | <b>B</b>         |  |  |  |  |
|   |                                                                      |              |                  |  |  |  |  |

У последњој колони поред сваког документа налази се дугме у облику листа папира.

| Достављена документа |      |                     |                       |                        |              |                  |  |  |
|----------------------|------|---------------------|-----------------------|------------------------|--------------|------------------|--|--|
| исп                  | PABA | СЛУЖБЕНА БЕЛЕШКА    | ПОРЕСКА ПРИЈАВА ЗА ПУ | ПОРЕСКА ПРИЈАВА ЗА ЛПА |              | СЛУЖБЕНА БЕЛЕШКА |  |  |
|                      | Нази | в                   |                       |                        | Ел. потписан | #                |  |  |
|                      | 8824 | 4_Isprava_za_upis_3 |                       |                        | да           | 8                |  |  |

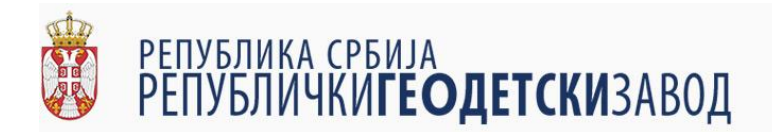

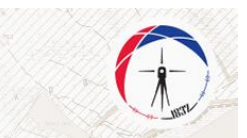

Кликом на поменуто дугме, на десној страни радне површине се отвара прегледач документа у којем корисник може да изврши преглед документа и по потреби преузме прегледани документ.

| C https://esalter.rgz.gov.rs/pregled-predmeta/16102 |                              |                                |                      |   |                                                                                                    |                                                                                                    |                                                                                                    |        |
|-----------------------------------------------------|------------------------------|--------------------------------|----------------------|---|----------------------------------------------------------------------------------------------------|----------------------------------------------------------------------------------------------------|----------------------------------------------------------------------------------------------------|--------|
| иалтер                                              | Обвезник доставе             |                                | Улавснаях            |   | Преглед д                                                                                                    | жумената : 16102_Isprava_za_upis_                                                                                                    | _2.pdf                                                                                                    |        |
| бродошли, Валентина Телении I                       | Каролина Буш-Јавни бележник  | опу                            |                      |   | 16102_lsprava_za_upis_2.pdf                                                                                                    |                                                                                                    | ≎ ≛                                                                                                    | ÷      |
| Почетна                                             | Врста уговора                |                                | Број овере уговора   |   |                                                                                                    |                                                                                                    |                                                                                                    |        |
| Претрага исправа                                    | Уговор о продаји             | 632                            |                      |   |                                                                                                    | UGOVOR O KUPOPRODAJI                                                                                                    |                                                                                                    |        |
|                                                     | Статус за ПУ                 |                                | Година овере уговора |   | zakļučen u<br>sa JMBG                                                                                                    | godine između<br>rijavljenim mestom prebivališta                                                                                                    | godine                                                                                                    |        |
| <ul> <li>Ognoryj ce</li> </ul>                      | Преузето                     | 2018                           |                      |   | 54 r                                                                                                    | kom važenja do godine, i godine, i<br>rijavljarim mestom pretivališta u<br>, sa k. br.                                                                                                    | dise a tales along he                                                                                                    | 1      |
|                                                     | Cratyc as //ПА               | 24.07.2018                     | Датум свере уговора  |   | prodavaca ( u daljnjem te<br>prijavljenim mestom pri                                                                                                    | istu i kao Prodavci) i<br>civalista u                                                                                                    | godine od strane PS                                                                                                    |        |
|                                                     | Huje lipeyseto               | 24.07.2016                     |                      |   | tekstu kao Kupac ) prema                                                                                                    | godine, s druge strane<br>sledečem:                                                                                                    | kao kupca ( u daljnjen                                                                                                    | č.     |
|                                                     | Доста                        | вљена до <mark>к</mark> умента |                      |   | Prodavci<br>dela nekretnine koja je                                                                                                    | su suvissnici u jedne<br>uvedena u list nepokretsosti br                                                                                                    | kim delovima ti. u 1/2-1/2                                                                                                    | ł.     |
|                                                     | HETHMARA CITYHEEDHA BEFELIKA |                                |                      |   | od m2 sa pomoćnom<br>površini od m2 sa pomoćnom                                                                                                    | riddom pod brojem 1., zemijste pod zgra<br>zgradom pod brojem 2., zemijste po<br>notnom zgradom pod brojem 3., zemij                                                                                                | dom - objektom u površin<br>id zgradom - objektom u<br>ište uz zgradu-objekat u                                                        | 1      |
|                                                     |                              |                                |                      |   | od ani maje na i maje na i ma<br>I maje na i maje na i maje na i maje na i maje na i maje na i maje na i maje na i maje na i maje na i maje na i | kao njiva 1. klase u površini od 📲 ari 📹 i<br>i to n<br>doteto u ostavinskom                                                                                                    | m2 tj. u ukupnoj površin<br>s osnovu pravnosnažnog<br>n postupku iza pok.                                                              | i i    |
|                                                     | Hauve                        |                                | En. normacae         | * | zajedno sa svim postojeći<br>besteretno i besparnično.                                                                                                    | n zgradama-objektima, ovim putem proda<br>co sporazumno stvrđenoj ceni u iznosu o                                                                                                    | ju na večito, neopozivo,<br>d sovima ( slovima<br>ne sporazumu usovomih                                                                |        |
|                                                     | 16102_isprava_za_upis_2      |                                | ДƏ                   | • | strata predstavje dinarak<br>stim<br>ugovota kupac u celosti<br>koju okolnost gore navede<br>posebno naglašavaju da                                                                                                    | u protivvrednost<br>da je do dana zaključivanja i sole<br>isplatio kupoprodajnu cenu prodavcima i<br>i protavci priznaju, a potpisivanjem ovo<br>e njihovo pstraživanje iz ovog pravnog od                          | evra, kupcu<br>mnizacije 8, overe ovog<br>shodno njihovim udelima,<br>g ugovora i potvrđuju, te<br>inosa u celosti namireno,           | i<br>i |
|                                                     |                              |                                |                      |   | se nemaju no ce imas up<br>Kupec<br>se svim postoječim zgradu<br>dogovorenu cenu u                                                                                                    | kupuje nekretninu navedenu<br>ma-objektima, u celosti ili, u t/1 dela "zz<br>iznosu od u t/1 dela "zz<br>iznosu od u t/1 dela "zz                                                                                   | u tački i ovog ugovora<br>a međusobno utvrđenu i<br>slovima:                                                                           |        |
|                                                     |                              |                                |                      |   | Ugovome strane naglašavu<br>je pre zaključivanja ovog u<br>nije stavio, a u poseći ne<br>kog                                                                                                    | III.<br>ju da kupac predmetnu nekretninu kupu<br>govora a u prisustvu jednog od suviesniki<br>retnine stupio<br>oga se nalazila državita predmetnu ne                                                               | je u viđenom stanju, isteu<br>a razgledao i primedbe<br>kretninu predale sa svim                                                       | *      |
|                                                     |                              |                                |                      |   | postojetim objektima, a os<br>kapije i vrata.                                                                                                    | N.                                                                                                    | svin kijuceva od ulazne                                                                                                    | +      |
|                                                     |                              |                                |                      |   | navedanu u tački i ovog<br>za utrošenu električnu ene<br>RTV Stola, CATV, fikani te<br>imovinu, neknatu za odvo<br>prodavci snose do                                                                                                    | ovora sve reži - troškove, počrazje u pobuje u<br>giju, naknadu za utrošenu vodu, za iznoš-<br>lafor celosti snose prodavci, dok sve j<br>fnjavanje i naknadu za zašbitu okoline u<br>godine, s nakon toga ove obav | uči tu pre svega naknadu<br>enje smeća, naknadu za<br>avne dažbe i to porez na<br>donosu na ovu nekretninu<br>eze u celosti prelaze na | Ξ      |

У оквиру прегледача документа на горњој мени линији са десне стране се налази дугме на којем су нацртане две стрелице које показују у десно. Кликом на ово дугме се добија додатни мени.

| (←) → C <sup>*</sup> ŵ                                                                             | gled-predmeta/1889                                |                                            | 😇 🏠 🔤 🕅                                                                                                    | ≡ |
|----------------------------------------------------------------------------------------------------|---------------------------------------------------|--------------------------------------------|----------------------------------------------------------------------------------------------------|---|
| <ul> <li>This PDF document contains forms. The filling of form fields is not supported.</li> </ul> |                                                   |                                            | Open With Different Viewer                                                                                                    | × |
| ешалтер                                                                                            | Обвезник доставе<br>Мирјана Спасић-Јавни бележник | Утинсиник                                  | Преглед докумената : 1889_PoreskaPrijava_ApsolutnaPrava_1.pdf                                                                                                    | Î |
| <ul> <li>Почетна</li> <li>Претрага исправа</li> </ul>                                              | Врста уговора                                     | Број овере уговора                         | Print: Download                                                                                                    | 1 |
| <b>C</b> • Οдлогуј се                                                                              | Уговор о продаји<br>Статуе за ПУ<br>Није преузето | 794<br>Гадина овере уговора<br>2018        | Pergisina Cyóleja Z (on los da Page<br>Jana Frecana: 6<br>Visano 6<br>Visano 8<br>Bergus, Bokcana)<br>Bergus, Bokcana)                                                                                                    |   |
|                                                                                                    | Статус за ЛПА<br>Није преузето                    | Датум овере уговора<br>2018-07-04T00:00;00 | CTYXEEHA ELIDIIKA<br>y eescy vs. 21 JAKOHA O IDCTYTEY YUKA Y KATACTAP II<br>IDQD6A ("Cr. maese RC, dp. 4/2018)                                                                                                    | l |
|                                                                                                    | Доставл                                           | ъена документа                             | Гаков белекания, конституре да страного у предокту. ОПУ-704-2018 а 6021 е29 соокуляния<br>подпоснать поределях, предная, постучијальна разника белеканика умер прадама соокульним<br>поределе цирирар, те се има сматрити да су одбное да се исте буду достанските препо јакоот<br>белекточка. |   |
|                                                                                                    | иоправа службена белешка                          |                                            | Одинация правиланы пореком пријам ку поучени о својом перестот правило и<br>обласнот ос стране јимее бласавање, та је наконски о тома садржина у поседонј<br>јакобсказаличнај неграна.                                                                                                    | l |
|                                                                                                    | Назив                                             | Ел. потписан #                             | 5 Seerpary, neu 0.47.201 Krounn.                                                                                                    | l |
|                                                                                                    | 16102_SluzbenaBeleska_1                           | да 🖺                                       | Configurate V                                                                                                    | l |

У оквиру овог менија, налазе се опције за штампу документа (опција "Print" на врху менија) и за снимање документа (опција "Download" која је друга одозго).

Након завршеног прегледа доставе и преузимања/штампања жељених докумената, корисник може да означи да је достава обрађена кликом на дугме "означи да је преузето".

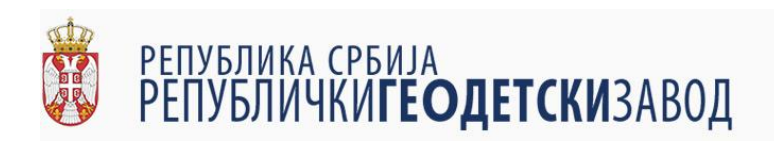

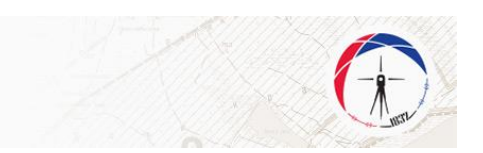

| (←) → ♂ ŵ          | A https://esalter.rgz.gov.rs/pregled-predmeta/1889 |                    |                      | ··· 💟 🏠                                                                                                    | lin 🖸 | ≡ |
|--------------------|----------------------------------------------------|--------------------|----------------------|----------------------------------------------------------------------------------------------------|-------|---|
| 📔 eSalter RGZ      |                                                    |                    |                      |                                                                                                    |       |   |
| еШАЛТЕР            | D6m                                                | аник доставе       | Уписник              | Преглед докумената : 1889_PoreskaPrijava_ApsolutnaPrava_1.pdf                                                                                                    | _     |   |
|                    | Миріана Спасић-                                    | авни бележник ОП   | у                    | D P + 1 of 1 - + Automatic Zoom *                                                                                                    | N »   |   |
| 🏫 Почетна          |                                                    |                    |                      |                                                                                                    |       |   |
| 🧮 Претрага исправа | Вр                                                 | та уговора         | Број овере уговора   |                                                                                                    |       |   |
| G. Onnoni so       | Уговор о продаји                                   | 794                | ļ.                   |                                                                                                    |       |   |
| С Одногуј се       |                                                    |                    |                      | Peryfama Cpfnja                                                                                                    |       |   |
|                    | C                                                  | атус за ПУ         | Година овере уговора | Mapjasa Cascah<br>Versionea 63                                                                                                    | 8     |   |
|                    | Није преузето                                      | 201                | 8                    | Secorpan, Boomonan                                                                                                    |       |   |
|                    |                                                    |                    |                      | С ТУЖБЕНА БЕЛЕШКА                                                                                                    |       |   |
|                    | Cri                                                | пус за ЛПА         | Датум овере уговора  |                                                                                                    |       |   |
|                    | Није преузето                                      | 201                | 8-07-04T00:00:00     | y emergy 52. 23 3AROHA O IDCTY/IRV YIHCA Y KATACTAP HEIIOKPETHOCTH H<br>BOJJOBA ("Cs. fracime PC", 5p. 41/2018)                                                      |       |   |
|                    |                                                    | -                  |                      | Јални бележник констатује да странко у предмоту ОПУ:794-2018 а који су обвезнаци<br>подгодијења порсеких пријака, поступајућем јанком бележнику нису предне полумсне |       |   |
|                    |                                                    | Достављена док     | кумента              | пореске пријаце, те се има сматрати да су одбиле да се исте буду достављење преко јавног<br>беленскика.                                                              | - 1   |   |
|                    |                                                    |                    |                      | Объезници подношења пересних пријава су поучени о својим поресним пранича и<br>объезница од страње јавного бетежника, те је напочена о томе садожија у панедено      |       |   |
|                    | RCIPIEX CITALE                                     |                    |                      | јавнобелезаничкој непрови.                                                                                                    |       |   |
|                    |                                                    |                    |                      | У Београду, дана 04.07.2018 године.                                                                                                    |       |   |
|                    | Назив                                              |                    | Ел. потписан         | 7                                                                                                    |       |   |
|                    | acted alwh                                         | an Balantan A      |                      | Bernar Boreactaux Marginala Chaceph                                                                                                    |       |   |
|                    | 16102_Sld2b                                        | nabeleska_1        | да                   |                                                                                                    |       |   |
|                    |                                                    |                    |                      |                                                                                                    |       |   |
|                    |                                                    |                    |                      |                                                                                                    |       |   |
|                    |                                                    |                    |                      |                                                                                                    |       |   |
|                    |                                                    |                    |                      |                                                                                                    |       |   |
|                    |                                                    |                    |                      |                                                                                                    |       |   |
|                    |                                                    |                    |                      |                                                                                                    |       |   |
|                    |                                                    |                    |                      |                                                                                                    |       |   |
|                    |                                                    |                    |                      |                                                                                                    |       |   |
|                    |                                                    |                    |                      |                                                                                                    |       |   |
|                    | Повратак ОЗН.                                      | АЧИ ДА ЈЕ ПРЕУЗЕТО |                      |                                                                                                    |       |   |
|                    |                                                    |                    |                      |                                                                                                    |       |   |

Након завршене обраде доставе, корисник се може вратити на прегледну табелу достава или избором опције "Претрага исправа" на делу екрана где су приказане опције доступне кориснику или кликом на дугме "Повратак".

| $\leftarrow \rightarrow C^{\mu}$ $\omega$ | https://esalter.rgz.gov.rs/pregled-pre                                                                          | dmeta/1889                                     |                                            | ··· 😇 🏠                                                                                                    | lin\ (⊡ ≡ |
|-------------------------------------------|----------------------------------------------------------------------------------------------------|------------------------------------------------|--------------------------------------------|----------------------------------------------------------------------------------------------------|-----------|
| еШАЛТЕР                                   |                                                                                                    | Обвезник доставе                               | Уписник                                    | Преглед докумената: 1889_PoreskaPrijava_ApsolutnaPrava_1.pdf                                                                                                    | II »      |
| 🕈 Почетна                                 | M                                                                                                    | Іирјана Спасић-Јавни бележник                  | ОПУ                                        |                                                                                                    |           |
| 🗮 Претрага исправа                        | No. of the second second second second second second second second second second second second second second se | Врста уговора                                  | Epoj osepe yrosopa                         |                                                                                                    |           |
| 🕞 Одлогуј се                              | - 71<br>                                                                                                    | овор о продаји<br>Статус за ПУ<br>ије преузето | Година овере уговора<br>2018               | PerryGama Caplega<br>Jaun Genezican<br>Magina Casad<br>Seraput, Burgaman<br>Kenyut, Burgaman                                                                                                    |           |
|                                           | Н                                                                                                    | Статуе за ЛПА<br>ије преузето                  | Датум овере уговора<br>2018-07-04T00:00:00 | Службила беленика<br>3 омогру 02. 23 ЗАКОНА О ПОСТУПЕУ УПИСА У КАТАСТАР ИЛПОКРЕТНОСТИ И<br>ВОДОВА ССА гласник РС 56 4122018                                                                                                    |           |
|                                           |                                                                                                    | Достављен                                      | а документа                                | Јанно болскичке окностатује да странка у предмеру ОПУ/1942.018 и воји су облесница<br>подлогила по окретак пројнка, постучајуће и јанно беженико у илу предлаг позуљене<br>поресен пројнар, те се има сматрати да су оабизе да се лесте буду алетањење премо јаког<br>болскита. | - 1       |
|                                           |                                                                                                    | ИСПРАВА СЛУЖЕЕНА БЕЛЕШКА                       |                                            | Обезница подочнења поресник пријана су поучети о својни поресник правича и<br>областима од стране јавное белектика, те је напомена о томе садражка у пачедевој<br>јавнобеделаникој истрани.                                                                                     |           |
|                                           |                                                                                                    | Haswe<br>16102_SluzbenaBeleska_1               | Ел. потписан #                             | Vienpag, and 94/200 known.                                                                                                    |           |
|                                           |                                                                                                    |                                                |                                            |                                                                                                    |           |
|                                           |                                                                                                    |                                                |                                            |                                                                                                    |           |
|                                           |                                                                                                    |                                                |                                            |                                                                                                    |           |
|                                           | По                                                                                                    | означи да је преузето                          |                                            |                                                                                                    |           |